## 在家辦公設定方式 (VPN 翻牆)

| 準備好讀卡機、憑證卡,開啟                                                                    | 1. <u>下載 SILVERLIGHT 並且安裝</u>                                                                                                    |  |
|----------------------------------------------------------------------------------|----------------------------------------------------------------------------------------------------|--|
| 下載右側所列軟體,注意請勿使用 edge                                                             | 2. <u>下載 HiCos3.0.3 並且安裝</u>                                                                                                    |  |
| 瀏覽器執行。                                                                           | 3. 下載 VPN 連線程式 (32 位元) (64 位元)                                                                                                    |  |
| IE_juniper_setup Client                                                          | ▲ 不知诺台売 挂野我                                                                                                    |  |
|                                                                                  | 4. 个加迫亚儿明和我                                                                                                    |  |
| 安裝好軟體後,開啟 C E 瀏覽器進行設定                                                            | estation<br>astation<br>astation<br>astation<br>astation                                                                                                    |  |
| Windows10 使用者請按 輸入 IE,找到 IE                                                      | жаяж<br>№ ie-заялын >                                                                                                    |  |
| 後開啟                                                                              | seni<br>iepngtix                                                                                                    |  |
| 開啟 IE, 按下鍵盤的 ALT 按鈕, 在視窗上方會出<br>現工具列。<br>第章D 章章D 章章D 章章D 章章D 章章D 章章D 章章D 章章D 章章D | P is       Image: State in the second second se                                                                                                    |  |
|                                                                                  | 11日の日本<br>11日日日日<br>11日日日日<br>11日日日日<br>11日日日日<br>11日日日<br>11日日<br>11日日<br>11日 |  |
|                                                                                  | 112 開始,周二海(1)<br>回町(市均間面内)<br>                                                                                                    |  |
| 設定 VPN 連線                                                                        |                                                                                                    |  |
| 安裝及設定 Pulse Secure Installer<br>在電腦的右下角會出現一個白色的「S」用滑鼠點<br>兩下                     |                                                                                                    |  |

| 開啟 vpn 連線程式, 點選「「「」」來新增 vpn<br>連線設定; 名稱 VPN, 伺服器 vpn.ntpc.edu.tw<br>然後按下 連線(C) | 新增建線 ×<br>期型(T):<br>Policy Secure (UAC) 或 Connect Secure (VPN) ×<br>名稱(M):<br>VPN<br>位服器 URL(S):<br>vpn.ntpc.edu.tw]<br>連線(C) 新增(A) 取消(N)                                                                                                    |
|--------------------------------------------------------------------------------|----------------------------------------------------------------------------------------------------|
| 輸入校務行政系統帳號密碼,並且按下「儲存設<br>定」後按「連線」                                              | ② Pulse Secure 建築至: VPN 低用並系第(U): ③ (新術(P): ④ (新教教定(S) ● (新教教定(S)) ● (新教教定(S))                                                                                                    |
| 連線完成後,未來若要收發公文僅需要打開<br>「S」<br>這個程式,再按連線即可                                      | Pulse Secure 檔案(F) 說明(H) 建築 ↓ ▼ × ● ● ● ● ● ● ● ● ● ● ● ● ● ● ● ● ● ●                                                                                                    |
| 連線完成後使用 <b>《</b> 瀏覽器開啟公務<br>雲,正常的畫面如右圖                                         | AT A CONTRACT OF A CONTRACT OF |
| 若 VPN 未正確連接,將會出現右圖畫面                                                           |                                                                                                    |
| 公務丟便用帳號密碼登入後,請記得「您證註冊」省則將無法簽核公又。                                               |                                                                                                    |

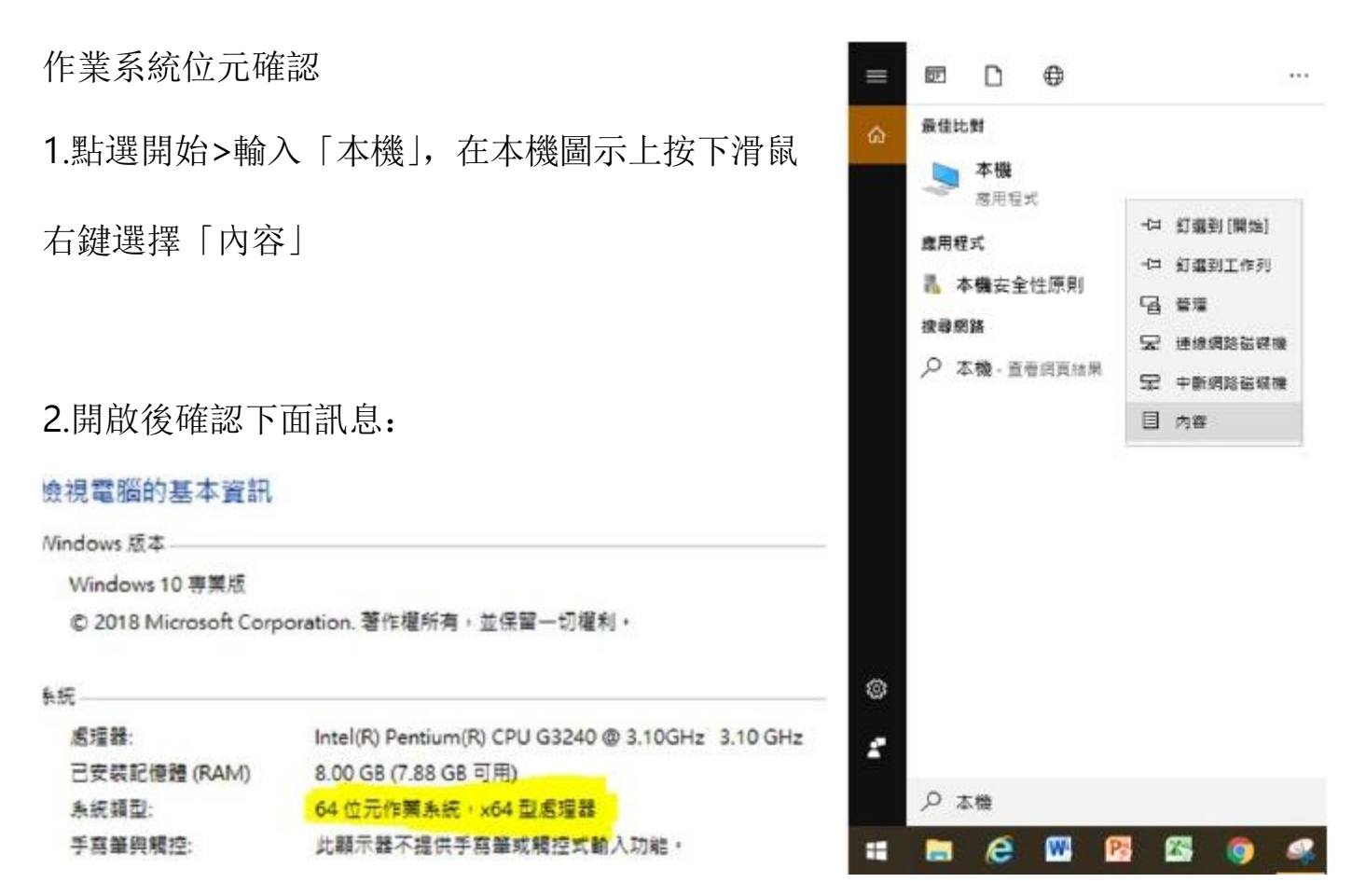

由標記位置可得知電腦為「64位元」